# ARM926EJ-S S3C2450 Mango24R2 Wince 6.0 Fusing

http://www.mangoboard.com/ http://cafe.naver.com/embeddedcrazyboys Crazy Embedded Laboratory

# **Document History**

| Revision | Date | Change note |
|----------|------|-------------|
|          |      |             |

| 1. | How to V | Vince 6.0 Fusing4        |  |
|----|----------|--------------------------|--|
|    | 1.1.     | Openocd JTAG 으로 Eboot 실행 |  |

### 1. How to Wince 6.0 Fusing

NAND Mode Booting을 설정을 합니다.

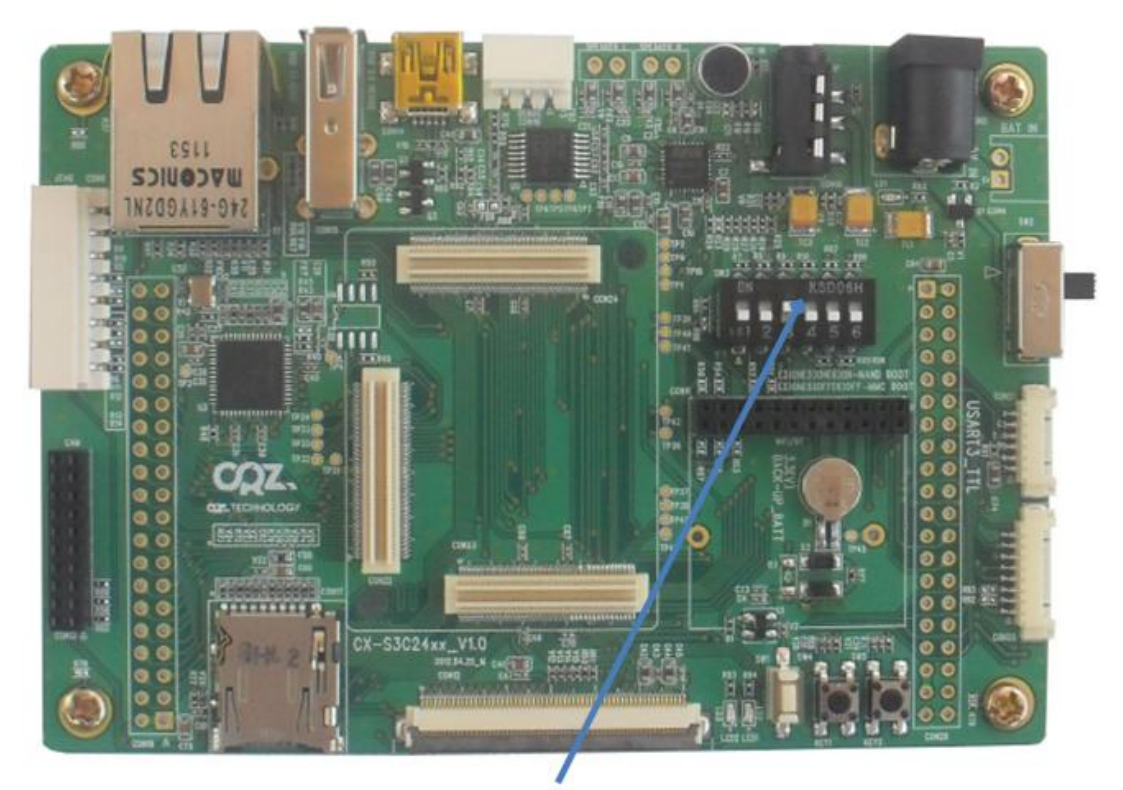

## [3] ON [5] ON [6] ON -> NAND BOOT [3] ON [5] OFF [6] OFF -> MMC BOOT [1] ON [4] ON -> NOR Flash Boot

전체 연결도는 아래와 같습니다. (FT2232 usb jtag, usb cable, 3핀 시리얼, 어댑터 연결)

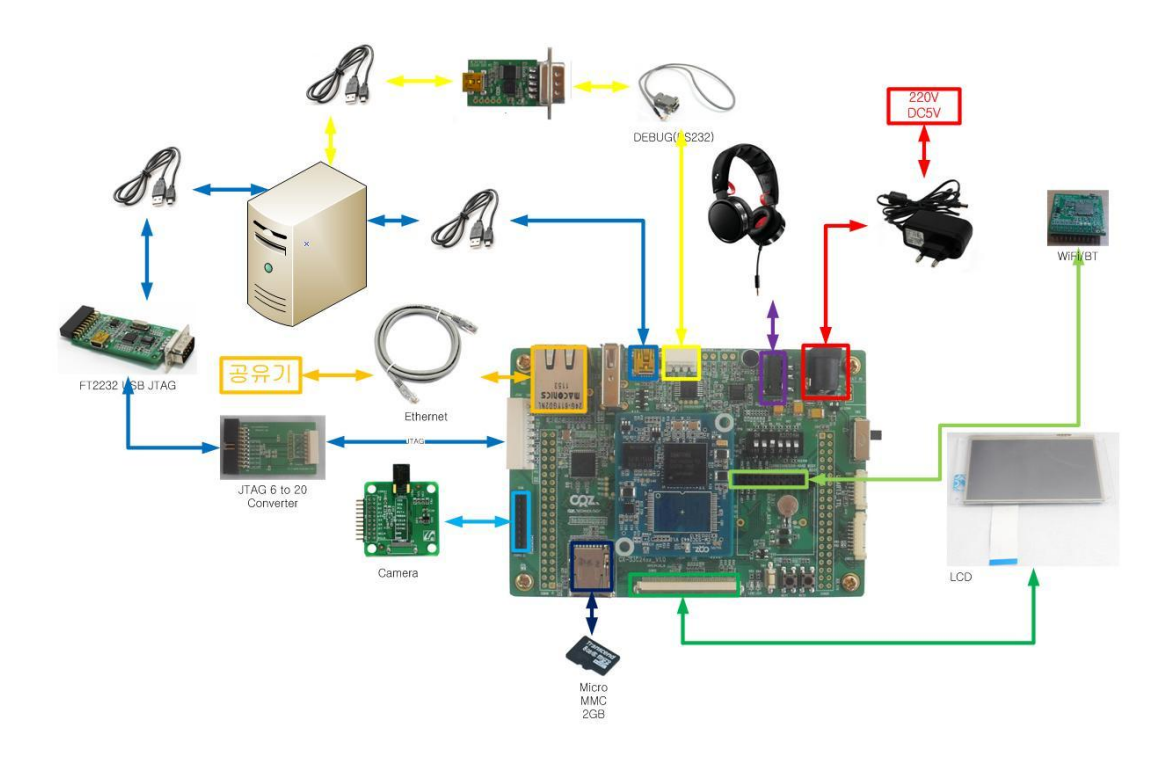

**1.1.** Openocd JTAG 으로 Eboot 실행부팅 모드 (SD Boot) : 3번 ON

드라이버 설치 (FT2232 usb jtag) Driver Download : <u>http://www.ftdichip.com/Drivers/CDM/CDM20814\_WHQL\_Certified.zip</u>

소스는 Mango24R2\_OpenOCD\_S3C2450\_120723\_eboot 압축을 풉니다.

>openocd.exe -f m24.cfg

실행 결과

Open On-Chip Debugger 1.0 (2009-04-30-01:48) svn:1547

BUGS? Read http://svn.berlios.de/svnroot/repos/openocd/trunk/BUGS

\$URL: svn://svn.berlios.de/openocd/trunk/src/openocd.c \$ Info : JTAG tap: s3c2450.cpu tap/device found: 0x07926f0f (Manufacturer: 0x787, Part: 0x7926, Version: 0x0) Info : JTAG Tap/device matched

Warn : no telnet port specified, using default port 4444

Warn : no gdb port specified, using default port 3333

Openocd.exe 파일이 있는 디렉토리에서 또 다른 도스 창을 실행 합니다.

\$ telnet localhost 4444

Connect 되었다는 메시지를 확인 후

\$ script m24.tcl

터미널 창에서 아래와 같이 메시지가 출력됩니다.

CLKOUT0:MPLL in, CLKOUT1:RTC clock.

```
+-----+
```

| S3C2450X USB Downloader ver R0.0 20080221 +

+-----+

mDDR

MPLL=800.00MHz, ARMCLK=400.00MHz (2:4:8), HCLK=133.33MHz, PCLK=66.67MHz

USB: IN\_ENDPOINT:1 OUT\_ENDPOINT:3

FORMAT: <ADDR(DATA):4> + <SIZE(n+10):4> + <DATA:n> + <CS:2>

NOTE: 1. Power off/on or press the reset button for 1 sec

in order to get a valid USB device address.

2. For additional menu, Press any key.

reset status register = 00000001 Power-on Reset USB host is not connected yet. USB host is connected. Waiting a download.

DNW Tool을 실행을 하고, Download address 주소를 0x30038000으로 설정

| DNW v0.60C - For WinCE [COM:»           | ] [USB:OK] [ADE | )R:0x30038000 | 1 🔤 🗖 🖡 | K |
|-----------------------------------------|-----------------|---------------|---------|---|
| Serial Port USB Port Configuration Help |                 |               |         |   |
|                                         |                 |               |         |   |
| UART/USB OF                             | itions          |               |         |   |
|                                         |                 |               |         |   |
| Baud Rate                               | COM Port-       | ок            |         |   |
| G 115200                                | C COM 1         |               |         |   |
| 0 57600                                 | C COM 2         |               |         |   |
| C 38400                                 | © COM 3         |               |         |   |
| C 19200                                 | C COM 4         |               |         |   |
| C 14400                                 |                 |               |         |   |
| C 9600                                  |                 |               |         |   |
|                                         |                 |               |         |   |
|                                         | 0               | 0000          |         |   |
| Download                                | Address UX3003  | 5000          |         |   |
|                                         |                 |               |         |   |
|                                         |                 |               |         | ~ |

USB Port -> Transmmit 에서 Eboot.nb0 선택 실행이 되면

Ethernet Boot Loader Configuration:

- 0) IP address: 0.0.0.0
- 1) Subnet mask: 255.255.255.0
- 2) DHCP: Disabled
- 3) Boot delay: 5 seconds
- 4) Reset to factory default configuration
- 5) Startup image: DOWNLOAD NEW
- 6) Program disk image into SmartMedia card: Disabled
- 7) Program CS8900 MAC address (00:00:00:00:00:00)
- 8) KITL Configuration: ENABLED
- 9) Format Boot Media for BinFS
- A) Erase All Blocks
- B) Mark Bad Block at Reserved Block

7

C) Clean Boot Option: FALSE
D) Download image now
E) Erase Reserved Block
F) Low-level format the Smart Media card
L) LAUNCH existing Boot Media image
R) Read Configuration
U) DOWNLOAD image now(USB)
W) Write Configuration Right Now

"5,6 번 입력"

5) Startup image: LAUNCH EXISTING 6) Program disk image into SmartMedia card: Enabled 변경합니다.

"A) Erase All Blocks" 선택합니다. (처음 한번)

#### Stepldr.nb0 이미지 퓨징

"u" 입력합니다.

"DNW tool"에서 USB Port -> UBOOT-> UBOOT" 에서 "STEPLDR.nb0" 선택

#### Eboot.bin 이미지 퓨징

"Openocd JTAG 으로 Eboot 실행" 실행 과정을 반복

"u" 입력 후

"DNW tool"에서 USB Port -> UBOOT-> UBOOT" 에서 EBoot.bin 선택 Enter your selection: u System ready!

Preparing for download...

INFO: \*\*\* Device Name 'SMDK24500' \*\*\*

| Please send the Image through USB.                                     |
|------------------------------------------------------------------------|
| BL_IMAGE_TYPE_UNKNOWN                                                  |
|                                                                        |
| Download BIN file information:                                         |
| [0]: Base Address=0x0 Length=0x1000                                    |
| dwStartAddr:0x00000000, dwLength:0x4096                                |
| OEMVerifyMemory: Stepldr image                                         |
| ImageStart = 0x0, ImageLength = 0x1000, LaunchAddr = 0x0               |
| Completed file(s):                                                     |
| [0]: Address=0x0 Length=0x1000 Name="" Target=RAM                      |
| dwImageLength = 0x1000                                                 |
| dwNumBlocks = 0x1                                                      |
| dwBlock(0x0) X g_FlashInfo.wSectorsPerBlock(0x40) = 0x0                |
| INFO: Step loader image stored to Smart Media. Please Reboot. Halting. |

#### NK.bin 이미지 퓨징

Openocd 창은 Dos 창은 모두 닫습니다. (FT2232 usb JTAG 은 연결을 해제)

NAND Mode로 부팅 "F, 9" 선택

"DNW tool"에서 USB Port -> UBOOT-> UBOOT" 에서

#### "NK.bin" 선택

Enter your selection: u System ready! Preparing for download... INFO: \*\*\* Device Name 'SMDK24500' \*\*\* Please send the Image through USB. BL\_IMAGE\_TYPE\_BIN Download BIN file information: \_\_\_\_\_ [0]: Base Address=0x80200000 Length=0x2483C78 \_\_\_\_\_ dwStartAddr:0x80200000, dwLength:0x38288504 OEMVerifyMemory: RAM image rom\_offset=0x0. ImageStart = 0x80200000, ImageLength = 0x2483C78, LaunchAddr = 0x80205F40 Completed file(s): \_\_\_\_\_ [0]: Address=0x80200000 Length=0x2483C78 Name="" Target=RAM ROMHDR at Address 80200044h +WriteOSImageToBootMedia: g dwTocEntry =1, ImageStart: 0x80200000, ImageLength: 0x2483c78, LaunchAddr:0x80205f40 [226] Module Name: nk.exe INFO: OEMLaunch: Found chain extenstion: "@ 0x80200000 Writing single region/multi-region update, dwBINFSPartLength: 38288504 #### SECC1 Uncorrectable error(0x61c0) #### #### NAND\_LB\_ReadSectorInfo ECC\_Correct\_Spare1 Error #### SECC1 Uncorrectable error(0x1afc0) #### #### NAND LB ReadSectorInfo ECC Correct Spare1 Error

완전히 부팅할 때까지 기다립니다.